# Validating Undocumented Categorical Eligibility Information<sup>1</sup>

When the CE receives a household application that indicates a student is participating in a categorical assistance program or in an other source categorical eligible program, the determining or reviewing official <u>must follow up with the appropriate agency or entity to</u> <u>validate the student's participation in the program before approving the application</u>. Although it is not a new requirement, the USDA's current Eligibility Manual makes a point of emphasizing it and provides the following guidance.

## Validation of Certification for Categorical Assistance Programs — SNAP, TANF, or FDPIR when participation is not directly certified

For SNAP or TANF participation, the CE may review the DC List in TX-UNPS or contact the appropriate agency's local or regional office to obtain information about the household's participation. For FDPIR, the CE will need to contact the governing tribal organization to confirm program participation.

Once the CE has validated that the household is a participant in one of the categorical assistance programs, the eligibility is now directly certified, and the direct certification replaces the application. A note is recorded, signed, and dated on the application about the direct certification through validation. The CE retains the application but disregards information on the application. This application will not be included in the pool of applications subject to verification.

Validation of Certification for Other Source Categorical Eligible Program Participation homeless, including runaways and individuals displaced by declared disasters; migrant; designated state or federally funded pre-kindergarten programs, including Early Head Start, Even Start, and Head Start (but excluding foster)

The CE should reach out to the appropriate program official to validate participation in another source categorical eligible program — with one exception, foster children do not require validation.

<sup>&</sup>lt;sup>1</sup> Texas Department of Agriculture, Food and Nutrition Division, ESC Biweekly for September 15, 2014.

Once the CE has validated that the student is a participant in the indicated program, the eligibility is now directly certified, that is, determined to be eligible without application. Direct certification replaces information recorded on the application about the student. A note is recorded, signed, and dated on the application about the student's eligibility determination without application.

- If there are other students on the application who are not participants in other source categorical eligible programs, the application is active for those students only.
- If the only student(s) listed on the application is directly certified without application, the CE retains the application but disregards information on the application. This application is not included in the pool of applications subject to verification.

| <b>Direct Certification</b> | <b>Direct Verification</b> | Validation |
|-----------------------------|----------------------------|------------|
|-----------------------------|----------------------------|------------|

Page 3 Lee Ann Dumas 9/29/2014 Validating with Direct Verification

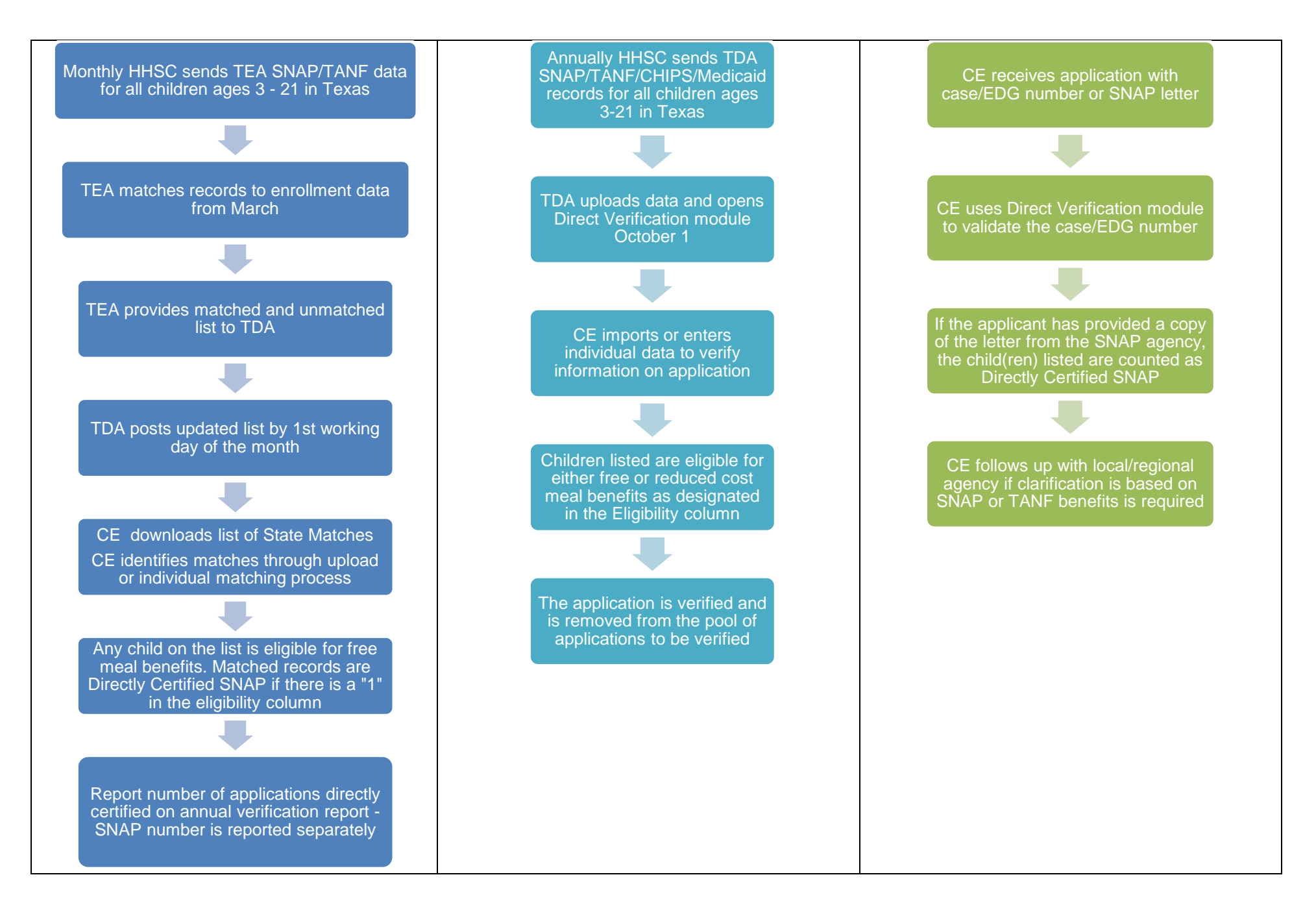

### Validation Process for Categorical Eligibility Information Using the Direct Verification Database

Before contacting the regional or local office to validate a case/EDG number, the CE may use the Direct Verification module. The Direct Verification process provides access to the complete HHSC database, not just the records that are matched to the CE or the pool of unmatched records. Historically, this list has opened to the CEs to use October 1<sup>st</sup> for verification purposes only. We have requested that this module open early this year due to the change in regulations.

## 1. The CE will log-in to TX-UNPS and select Direct Certification/Direct Verification in the SNP Applications list.

### **School Nutrition Programs**

Applications Applications >

Claims | Compliance | Reports | Security | Search

Programs | Year | Help | Log Out

TX-UNPS

School Year: 2014 - 2015

.

| Item                                       | Description                                                           |
|--------------------------------------------|-----------------------------------------------------------------------|
| Contracting Entity Manager                 | SNP Contracting Entity's Profile, Site and Hold Information           |
| Application Packet                         | Applications Forms (Contracting Entity and Site)                      |
| Meal Pattern Compliance Summary            | Number of Menu Pattern Certifications by Contracting Entity Summary   |
| Verification Report                        | Mandatory Annual Verification Report                                  |
| Verification Summary                       | Mandatory Annual Verification Report (FNS-742) Summary                |
| Food Safety Inspections                    | Number of Food Safety Inspections by Site                             |
| Food Safety Inspections Summary            | Number of Food Safety Inspections by Site Summary                     |
| Annual Audits                              | Annual Audits                                                         |
| Annual Audit Status Summary                | Annual Single Audit Status Summary                                    |
| Financial Report                           | School Food Annual Revenues and Expenditures Report                   |
| Financial Report Summary                   | School Food Annual Revenues and Expenditures Report Summary           |
| FFVP Grants                                | Fresh Fruit and Vegetable Program Grant Information for a specific CE |
| FFVP Grant Overview                        | Fresh Fruit and Vegetable Program Grant Information by Site Overview  |
| FFVP Grant Allocations                     | Fresh Fruit and Vegetable Program Grant Allocations by CE/Site        |
| FFVP Summary                               | Fresh Fruit and Vegetable Program Invitations and Approvals           |
| Summer Nutrition Program Costs             | Total Costs Associated with Operating a Summer Nutrition Program      |
| Capital Expenditure Request                | Request for funds to purchase capital items > \$5,000                 |
| October Enrollment                         | October Enrollment and Eligibility by Site                            |
| Site Enrollment                            | Site Enrollment and Eligibility                                       |
| Community Eligibility Provision            | Enrollment and Eligibility for Community Eligibility Provision        |
| Texas Summer Mandate                       | Summer Nutrition Programs Intent Declaration                          |
| Texas Summer Mandate Summary               | Summer Nutrition Programs Intent Summary                              |
| Direct Certification / Direct Verification | Direct Certification / Direct Verification screens                    |
| Download Forms                             | Forms Available for Downloading                                       |

2. Click on Direct Certification/Direct Verification at the bottom of the page.

|                                                                             |                                                                                                    |                                                              |                                         |                                          | <b>.</b>                                       |                                                    |                                       |                                |                                    |        |  |
|-----------------------------------------------------------------------------|----------------------------------------------------------------------------------------------------|--------------------------------------------------------------|-----------------------------------------|------------------------------------------|------------------------------------------------|----------------------------------------------------|---------------------------------------|--------------------------------|------------------------------------|--------|--|
|                                                                             | School Nutrition Programs TX-UNPS                                                                                                    |                                                              |                                         |                                          |                                                |                                                    |                                       |                                |                                    |        |  |
| Applications                                                                | Claims                                                                                                    | Compliance                                                   | Reports                                 | Security                                 | Search                                         |                                                    | Programs                              | Year                           | Help L                             | og Ou  |  |
| Applications > Direct Certification / Direct Verification > School Year: 20 |                                                                                                    |                                                              |                                         |                                          |                                                |                                                    |                                       |                                |                                    | 4 - 20 |  |
|                                                                             | Direct Certification / Direct Verification                                                                                                    |                                                              |                                         |                                          |                                                |                                                    |                                       |                                |                                    |        |  |
|                                                                             |                                                                                                    |                                                              |                                         |                                          |                                                |                                                    |                                       |                                |                                    |        |  |
|                                                                             |                                                                                                    |                                                              |                                         |                                          |                                                |                                                    |                                       |                                |                                    |        |  |
| Direct ce<br>due to the<br>Assistance<br>required [                         | <b>Direct certification</b> (DC) is a method of directly certifying children who are categorically eligible for free meals due to the household receiving SNAP (Supplemental Nutrition Assistance Program) or TANF (Temporary Assistance for Needy Families) benefits. TDA provides updated DC information monthly to assist with the USDA required DC regulation. |                                                              |                                         |                                          |                                                |                                                    |                                       |                                |                                    |        |  |
| Direct ve<br>reduced-p<br>TDA prov<br>verificatio                           | e <b>rification</b><br>price meals<br>ides direct<br>n regulatio                                                                                                    | is a method o<br>susing state SN<br>verification info<br>on. | f verifying<br>NAP, TANF,<br>ormation b | program pa<br>CHIP (Child<br>eginning Oc | rticipation fo<br>ren's Health<br>ober 1 of ea | r children who<br>Insurance Pro<br>Ich year to ass | are appro<br>gram) and<br>ist with th | oved for<br>d Medica<br>e USDA | free or<br>iid records<br>required |        |  |
| Click on t                                                                  | Click on the link below to go to the Direct Certification/Direct Verification screens. (Note: This will open in a new window. Please ensure your computer is set to allow pop-ups.)                                                                                                    |                                                              |                                         |                                          |                                                |                                                    |                                       |                                |                                    |        |  |
| Direct Ce                                                                   | rtification /                                                                                                    | Direct Verifica                                              | ition                                   |                                          |                                                |                                                    |                                       |                                |                                    |        |  |
|                                                                             |                                                                                                    |                                                              |                                         | < Ba                                     | ack                                            |                                                    |                                       |                                |                                    |        |  |
| Note: This                                                                  | page st                                                                                                    | ill has the i                                                | messag                                  | e that <i>Di</i>                         |                                                | ication ope                                        | ens Oct                               | ober ´                         | I.We                               |        |  |

don't have access to this page; it is in TX-UNPS. The actual Direct Certification/Direct Verification is a TDA function that is just accessed using TX-UNPS security rights.

3. Click on Direct Verification link.

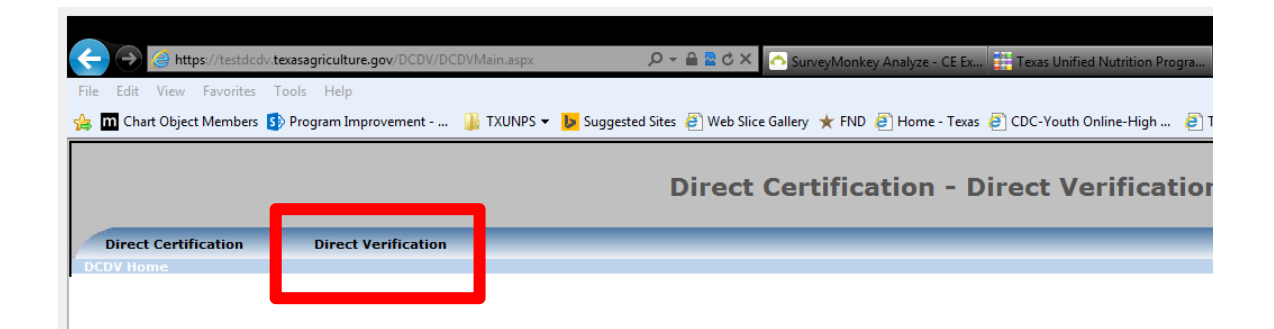

#### Search by Individual Case/EDG Number

4. Select Search Page for Direct Verification

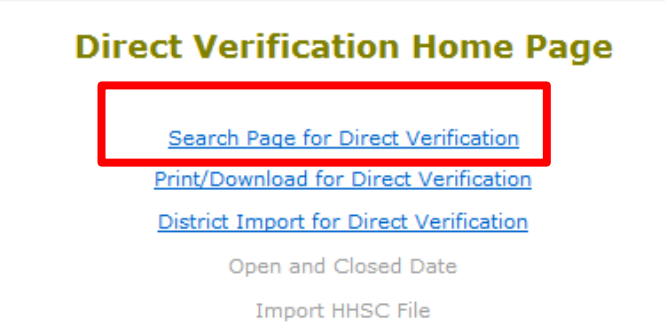

5. Select Search Criteria > Case/EDG Number Select Search by Case/EDG Number > All Enter the Case/EDG Number in the text box Select > Search

|   |                        | Search           | Page   | for Direct Veri     | ficatior |
|---|------------------------|------------------|--------|---------------------|----------|
| _ |                        |                  |        |                     | _        |
| 5 | Select Search Criteria | Case/EDG Nu      | ımber  | Student Information | n        |
|   |                        | Main Menu        | I      |                     |          |
|   | s                      | earch by Case/ED | G Numb | er                  |          |
|   |                        | 🔘 Unmatched      | IIA ©  |                     |          |
|   | Enter Cas              | e/EDG Number:    |        |                     |          |
|   |                        | Search           | Reset  |                     |          |

The search results will display all of the students associated with that case/EDG

|      |             | number.         |                   |                           |            |                  |              |         |
|------|-------------|-----------------|-------------------|---------------------------|------------|------------------|--------------|---------|
|      | Ref.<br>ID# | Case/EDG Number | Social Security # | Student's Full Name       | Birth Date | County Residence | Verified For | Matched |
| View | 30          |                 | ***.**-0000       |                           | 11/11/2    | BEXAR            | Free         |         |
| View | 31          | -               | ***.**-0000       |                           | 8/25/      | BEXAR            | Free         |         |
| View | 32          | - Contraction   | ***.**-0000       | Senderingh, Bioti Muhaman | 8/6/3      | BEXAR            | Free         |         |
|      |             |                 |                   |                           |            |                  |              |         |

6. Click on the View link to see the individual student's information and select MATCH if this student is enrolled in your district. Then select RETURN to return to the list.

Select RETURN if the student is not enrolled in your district.

|                                            | Direct Verification S | Student Detail | s      |
|--------------------------------------------|-----------------------|----------------|--------|
| Student's Full Name:<br>Social Security #: | ***-**-0000           |                |        |
| Verified For:                              | Free                  |                |        |
| Reference ID:<br>Case/EDG #:               | 30                    |                |        |
|                                            | Student D             | etails         |        |
| Birth Date:<br>Address:<br>County:         | BEXAR                 |                |        |
| Matched:                                   | Unmatch               | Print          | Return |
|                                            |                       |                |        |

If the CE has a letter that states this is a SNAP EDG number, then the child(ren) are Directly Certified SNAP. If there is no confirmation about SNAP, the child(ren) are still Directly Certified.

#### Validation by District Upload

The CE can validate case/EDG numbers through a district upload similar to the process for the Direct Certification CE Upload.

#### To Perform a Batch Upload Search of Direct Verification Records

1. On the Direct Verification main page, select "District Import".

Click "Browse" and locate the file you wish to upload. Click "Upload File".

|                      | Direct Certification - Direct Verification                                         |                                                                                                    |                          |  |  |  |  |  |  |
|----------------------|------------------------------------------------------------------------------------|----------------------------------------------------------------------------------------------------|--------------------------|--|--|--|--|--|--|
| Direct Certification | Direct Verification                                                                |                                                                                                    | [Exit]                   |  |  |  |  |  |  |
| Contrac              | ting Entity ID: 00528                                                              | Contracting Entity Name: SPRING ISD                                                                                                    | CD Code: 101919          |  |  |  |  |  |  |
|                      | Click here for <u>Help</u> If you need furth<br>The file you import must be a comm | er assistance, please call CNPIMS at (877) TEX-MEAL. Please do not send qu<br>a delimited file with the suffix of (.csv). The file must not be any larger than<br>Browse | estions by email.<br>4MB |  |  |  |  |  |  |

Figure 1: Direct Verification Upload Screen

| Field | Field Name | Field Type | Required? | Definition | Sample |
|-------|------------|------------|-----------|------------|--------|
|       |            |            |           |            |        |

| 1 | Case/EDG Number           | Varchar          | Y | Variable length field; Do not<br>include special characters;<br>Preceding zeros can be<br>included or excluded | 11111      |
|---|---------------------------|------------------|---|----------------------------------------------------------------------------------------------------|------------|
| 2 | Social Security<br>Number | Numeric          | Y | 9 digits; Do not include dashes                                                                                | 111223333  |
| 3 | Last Name                 | Alphanume<br>ric | Y | Variable length field; Not case sensitive                                                                      | Doe        |
| 4 | First Name                | Alphanume<br>ric | Y | Variable length field; Not case sensitive                                                                      | John       |
| 5 | Birth Date                | Alphanume<br>ric | Y | mm/dd/yyyy                                                                                                    | 10/04/1997 |
| 6 | County Code               | Numeric          | Υ | 3-digit county of residence                                                                                    | 057        |
| 7 | Meal Code                 | Character        | Y | F for Free or R for Reduced                                                                                    | F          |
| 8 | CE ID                     | Numeric          | Y | 5-digit ID assigned by TX-<br>UNPS                                                                             | 00528      |

The uploaded file must be in .csv format and must not be larger than 4 MB. The table below lists the fields that must be included in the file and their order. All fields are required. The uploaded file should not contain a header record.

**Note:** All fields are required when uploading a batch file. In order to result in a successful match, all fields in the record must match.

A pop-up box appears asking if you want to open or save the file. Click "Open". (If you do not get the Open/Save dialog box, pop-ups may be disabled. Click the associated link to "Enable" pop-ups.)

| Direct Certificatio                                                                                 | Department of Agriculture                                                                                                    |                                                                      |
|----------------------------------------------------------------------------------------------------|----------------------------------------------------------------------------------------------------|----------------------------------------------------------------------|
| Direct Certification Direct Verification                                                            |                                                                                                    | [Exit]                                                               |
| Contracting Entity ID: 00528                                                                        | Contracting Entity Name: SI                                                                                                    | PRING ISD CD Code: 101919                                            |
| Click here for <u>Help</u> If you need furt<br>The file you import must be a com<br>S:OperationsICP | File Download Image: Comparison of save this file? Image: Comparison of save this file? Image: Comparison of the Comparison of Comparison of Compariso | o not send questions by email.<br>y larger than 4MB<br><u>Browse</u> |

Figure 2: Direct Verification Batch Upload Results Pop-Up Screen

The list containing the results of the batch upload will display on the screen in Excel.

|    | 1                 | -           | -         |          |                |                |        |          |           |               |           |              |             |                                  |                          |          |               |           |                    |                    |     |
|----|-------------------|-------------|-----------|----------|----------------|----------------|--------|----------|-----------|---------------|-----------|--------------|-------------|----------------------------------|--------------------------|----------|---------------|-----------|--------------------|--------------------|-----|
|    |                   | י רי        | (** ) •   |          |                |                |        | d_T      | DA_test_C | NPIMS_DV_I    | mport_Sav | e_Results[1] | - Micro     | soft Excel                       |                          |          |               |           |                    |                    | 5 X |
|    | Но                | ome         | Insert    | Page La  | yout Fo        | rmulas         | Data R | view Vie | w De      | reloper       |           |              |             |                                  |                          |          |               |           |                    | 0 -                | ⊂ x |
| ľ  | -<br>-<br>-<br>   | Cut<br>Copy |           | Calibri  | * 11           | * A *          | = =    | ₩.       | 📑 Wrap    | o Text        | General   |              | •           | 6                                | / 📝                      | +        | P 🗊           | Σ AutoSum | Ż                  | æ                  |     |
| Pa | ste 🛷 I           | Forma       | t Painter | BI       | <u>u</u> - ⊞ - | 🏷 - <u>A</u> - |        | 温 遠 徳    | Merg Merg | je & Center * | \$ - %    | , , , , , ,  | Con<br>Form | ditional Form<br>atting * as Tat | at Cell<br>le * Styles * | Insert D | Delete Format | 🖉 Clear 🛪 | Sort &<br>Filter * | Find &<br>Select * |     |
|    | Clipbo            | oard        | G.        |          | Font           |                |        | Align    | ment      | 6             | Nu        | mber         | G           | Styles                           |                          |          | Cells         |           | Editing            |                    |     |
|    | 82 • fr 101449855 |             |           |          |                |                |        |          |           |               |           |              |             |                                  |                          |          |               |           |                    |                    |     |
|    | Α                 |             | В         | С        | D              | E              | F      | G        | Н         | 1             | J         | К            | L           | M                                | N                        | 0        | Р             | Q         | R                  | S                  | -   |
| 1  | edgnun            | n s         | sn        | lastname | firstname      | birthdate      | county | meal     | ceid      | siteId        | matched   |              |             |                                  |                          |          |               |           |                    |                    |     |

#### Figure 3: Direct Verification Batch Upload Results

The table below lists the fields that will be included in the results file and their order. A header record

will be included in the file.

| Fiel | Field Name                             | Field Type       | Definition                                                                                           | Sample     |
|------|----------------------------------------|------------------|----------------------------------------------------------------------------------------------------|------------|
| 1    | Case/EDG Number<br>(titled edgnum)     | Numeric          | Variable length field; Any preceding zeros will be excluded                                          | 11111      |
| 2    | Social Security<br>Number (titled ssn) | Numeric          | 9 digits; Does not include dashes                                                                    | 111223333  |
| 3    | Last Name (titled lastname)            | Alphanume<br>ric | Variable length field                                                                                | Doe        |
| 4    | First Name (titled firstname)          | Alphanume<br>ric | Variable length field                                                                                | John       |
| 5    | Birth Date (titled birthdate)          | Alphanume<br>ric | mm/dd/yyyy                                                                                           | 10/04/1997 |
| 6    | County Code (titled county)            | Numeric          | 3-digit county                                                                                       | 057        |
| 7    | Meal Code (titled meal)                | Character        | F for Free or R for Reduced                                                                          | F          |
| 8    | CE ID (titled ceid)                    | Numeric          | 5-digit ID assigned by TX-<br>UNPS                                                                   | 00528      |
| 9    | Site ID (titled siteid)                | N/A              | Will not contain a value                                                                             |            |
| 10   | Matched indicator<br>(titled matched)  | Character        | Will contain a Y if the record<br>was matched; Will contain an<br>N if the record was not<br>matched | Y          |

If using a version of Excel prior to 2007, use the following steps to save the file. If using Excel 2007 or later, skip to step 6.

- Once the file opens in Excel, click "File--Save As". Select a proper destination directory (either your computer hard disk or external media) to download the list of directly verified students. Enter a file name.
- If saving as a comma delimited file, click the "Save as type" drop-down and select "CSV (Comma delimited)". After clicking Save, a pop-up box appears asking about feature compatibility. Click "Yes" to continue saving as a CSV file.

If using Excel 2007 or later, use the following steps to save the file.

- Once the file opens in Excel, click the Office button (very top icon at the left hand corner) and select "Save As".
- If saving as an Excel file, click "Excel Workbook." Then, select a proper destination directory (either your computer hard disk or external media) to download the list of directly verified students.
- If saving as a comma delimited file, click "Other Formats". A "Save As" window will appear. Click the "Save as type" drop-down and select "CSV (Comma delimited)". Select a proper destination directory (either your computer hard disk or external media) to download the list of directly verified students. After clicking Save, a pop-up box appears asking about feature compatibility. Click "Yes" to continue saving as a CSV file.

After saving the file, click the Direct Verification link in the upper left corner to return to the Direct

Verification Main Page.

When your direct verification activities are complete, close the Direct Certification – Direct Verification window by clicking Exit in the upper right corner.